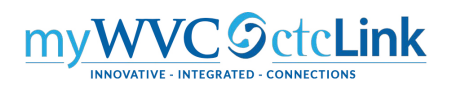

## **Approving Expense Reports**

Expense Reports are used to record the actual travel expenses incurred. Generally, there will be two types of expense reports you will be approving:

- For travel that you previously approved on a Travel Authorization, your primary role is to verify that the actual costs incurred are in line with the original request and that the traveler has attached the necessary receipts for hotels, taxi/Uber rides, baggage fees, registrations paid by the traveler, etc.
- For expenses incurred under blanket travel authorizations. Generally, these will be for mileage reimbursements that are submitted monthly or by term.

You will receive emails with the subject line "[EXTERNAL] Approval requested for expense report." Clicking on the link in the email will take you directly to the approval screen for that transaction. Alternatively, you can log into ctcLink to access the Approve Transactions page where you can perform all travel related approvals. You will not be able to complete the approval process, using the Expenses tile or the Approvals button from the NavBar. Please use the following "classic" navigation:

## NavBar > Navigator > Travel and Expenses > Approve Transactions > Approve Transactions

1. On the **Approve Transactions** page, select the **Expense Reports** tab to view all Expense Reports that are awaiting your approval. Please do not select the Approve button from this page. You need to open the expense report to verify the receipts and perform the budget check.

|                 | Approve Transactions            |        |                       |                                    |             |                        |                |                   |                          |
|-----------------|---------------------------------|--------|-----------------------|------------------------------------|-------------|------------------------|----------------|-------------------|--------------------------|
| Overview        | Expense Rep                     | orts I | ime Reports Ti        | me Adjustments Travel <u>A</u> uth | norizations | Cash Advances          |                |                   |                          |
| Search Per      | ▶ Search Pending Transactions ⑦ |        |                       |                                    |             |                        |                |                   |                          |
| Change So       | rt Order ⑦                      |        |                       |                                    |             |                        |                |                   |                          |
| Select All      | Clear All                       | App    | prove Re              | viewed                             |             | Refresh List           | Budget C       | heck              |                          |
| Transactions to | o Approve 🕐                     |        |                       |                                    |             |                        |                |                   |                          |
| E.              |                                 |        |                       |                                    |             |                        |                |                   |                          |
| Select          | Total Amount                    | Curr   | Budget Status         | Name                               | Employee ID | Description            | Transaction ID | Date<br>Submitted | Status                   |
|                 | 259.76                          | USD    | Not Budget<br>Checked | Hasart,Lisa Nelson                 | 101012879   | PUR - ctcLink Training | 0000015154     | 12/18/2019        | Submitted fo<br>Approval |
| Select All      | Clear All                       | Арр    | prove                 | viewed                             |             | Refresh List           | Budget C       | heck              |                          |

2. Select the **Description** link or **Transaction ID** link to view the Expense Report in the **Approve Expense Report - Expense Summary** page. 3. Select the **Attachments** link to view the receipts that have been uploaded. As the Expense Approver, you are responsible for confirming that all necessary receipts are included and that they support the expenses being submitted. You should expect to see receipts for hotels, taxi/Uber rides, baggage fees and registrations paid by the traveler. If the appropriate receipts are not attached, you should use the **Send Back** button to return the Expense Report to the traveler and include a comment explaining what is missing.

|               |                | Amount Due to Employee           | 214.76 USD                  |                 | Amount Due to S             | Supplier C               | 0.00 USD            |                  |
|---------------|----------------|----------------------------------|-----------------------------|-----------------|-----------------------------|--------------------------|---------------------|------------------|
| Cash A        | Advances App   | ilea 0.00 USD                    | Prepaid Exp                 | 1262            | 0.00 050                    |                          | Supplier Great      | us 0.00 OSD      |
| Cach A        | dyances App    | lied 0.00 LISD                   | Propoid Exp                 | 00505           |                             |                          | Supplior Credi      | te 0.00 LISD     |
| Employee Ex   | kpenses (6 Lir | es) 259.76 USD                   | Non-Reimbursable Exp        | enses           | 45.00 USD                   |                          | Employee Credi      | its 0.00 USD     |
|               |                |                                  |                             |                 |                             |                          |                     |                  |
| Totals (2)    |                |                                  |                             | www.View        | Analytics                   | O Notes                  |                     | Attachments (2)  |
| Bu            | idget Status   | Not Budget Checked Budget Option | Budget Checking is required | before the Expe | ense Report can be Approved | d. Please click on the E | Budget Options hype | erlink.          |
| A000          | Juning Date    | 12/10/2019                       | . coounting remplate        | STANDARD        |                             |                          |                     |                  |
| Acco          | unting Date    | 12/18/2010                       | Accounting Template         | STANDARD        |                             |                          |                     |                  |
|               | Reference      |                                  | Last Updated                | 12/18/2019      | Sabra Sand                  |                          |                     |                  |
| 1             | Description    | PUR - ctcLink Training           | Created                     | 12/18/2019      | Tanya Kerr                  |                          |                     |                  |
| Busine        | ess Purpose    | Off-site Meeting                 | Report                      | 0000015154      | Submitted for Approval      |                          |                     |                  |
| Lisa Hasart   |                |                                  |                             |                 |                             |                          | Actions             | Choose an Action |
| Approve Exper | nse Repor      | t - Expense Summary              |                             |                 |                             |                          |                     |                  |
|               |                |                                  |                             |                 |                             |                          |                     |                  |

- 4. At the bottom of this page, you will see the **Receipt Information** and **Expense Line** sections. You can review a summary of the expense lines being submitted. To review detailed information about each expense line, select the **Expense Details** link.
- 5. Under the **Receipt Information** section, select the checkbox for **Receipts Received** to confirm that all required receipts have been submitted and appropriately support the reported expenses.

| <ul> <li>Receipt Inf</li> <li>Receipt</li> <li>Expense Line</li> </ul> | ormation<br>pts Received<br>ne ⑦<br>Items |                                                 |                     |         |          |                  |          |                     |                     | 岡 Expense Details |
|------------------------------------------------------------------------|-------------------------------------------|-------------------------------------------------|---------------------|---------|----------|------------------|----------|---------------------|---------------------|-------------------|
| ₽ Q                                                                    |                                           |                                                 |                     |         |          |                  |          |                     |                     | 1-6 of 6 ▼        |
| Date                                                                   | Expense Type                              | Description                                     | PC Business<br>Unit | Project | Activity | Reimburse<br>Amt | Currency | Receipt<br>Verified | Receipt<br>Required | Approve           |
| 12/11/2019                                                             | Hotel in State of WA                      | Fairfield Inn Olympia                           |                     |         |          | 130.00           | USD      |                     | ×.                  |                   |
| 12/11/2019                                                             | Hotel Room Tax (IN STATE)                 | Fairfield Inn Olympia                           |                     |         |          | 18.76            | USD      | ø                   |                     |                   |
| 12/11/2019                                                             | Meal in State of WA Lunch                 | Lunch day 1                                     |                     |         |          | 20.00            | USD      | ø                   |                     |                   |
| 12/11/2019                                                             | Meal in State of WA Dinner                | Dinner night 1                                  |                     |         |          | 30.00            | USD      | ø                   |                     |                   |
| 12/12/2019                                                             | Meal in State of WA Breakfast             | Breakfast day 2                                 |                     |         |          | 16.00            | USD      | ø                   |                     | ×.                |
| 12/12/2019                                                             | Automobile Rental                         | Enterprise Car Rental arranged<br>by Purchasing |                     |         |          | 45.00            | USD      | ×.                  |                     | Ø                 |

Note: The **Approve** check box will automatically be checked. If you do not want to approve a single line item, you can uncheck the box. A drop down menu will appear next to the check box, where you need to select a reason for the denial. You can also deny individual lines on the **Expense Details** page under the **Approve** column. If you uncheck the box, the same drop down menu will appear. You may also notice the **Approve** check box is grayed out for some lines. This occurs when an expense item has already been paid for by the College (examples will include conference registration fees, airline tickets, rental cars and College bus/motorpool).

6. On the **Expense Detail** page, you can expand each expense line to review the key fields and descriptions. Expand the **Accounting Details** section to verify the chartfields (budget) are correct.

| *Date<br>12/11/2019                      | *Expense Type<br>Hotel in State of WA | *            | *Description<br>Fairfield Inn C<br>233 character | Dlympia<br>s remaining |                  | *A           | mount<br>130.00    | *Currency<br>USD | <b>v</b> | Receipt Required<br>Receipt Verified                                     | Approve |
|------------------------------------------|---------------------------------------|--------------|--------------------------------------------------|------------------------|------------------|--------------|--------------------|------------------|----------|--------------------------------------------------------------------------|---------|
| Payment Type<br>Billing Type<br>Location | Employee<br>Billable<br>Olympia       |              |                                                  | Bas                    | Exchange I       | Rate<br>ount | 1.0000000<br>130.0 | 00 🖷<br>00 USD   |          | <ul> <li>Default Rate</li> <li>Non-Reimbu</li> <li>No Receipt</li> </ul> | rsable  |
| ▼<br>Acce                                | Chartfields                           | ]            |                                                  |                        |                  |              |                    |                  |          |                                                                          |         |
|                                          | Amount                                | GL Unit Mone | etary<br>unt                                     | Currency<br>Code       | Exchange<br>Rate | Oper<br>Unit | Account            | : Fun            | d Appr   | op Class                                                                 | Dept    |
|                                          | 130.00                                | WA140        | 130.00                                           | USD                    | 1.00000000       | 7140         | 5080010            | 001              | 101      | 082                                                                      | 42100   |

- 7. From the **Expense Detail** page, select the **Summary and Approve** page to return to the **Approve Expense Report Expense Summary** page.
- 8. The travel approval workflow requires the first approver to complete the budget checking process. If the Budget Status indicates **Not Budget Checked**, you will need to complete the budget check. Select the **Budget Options** link.

| Approve     | e Expense Repo   | rt - Expense Summary   | /            |                               |                 |                             |                                      |                  |
|-------------|------------------|------------------------|--------------|-------------------------------|-----------------|-----------------------------|--------------------------------------|------------------|
| Lisa Hasart |                  |                        |              |                               |                 |                             | Actions                              | Choose an Action |
|             | Business Purpose | Off-site Meeting       |              | Report                        | 0000015154      | Submitted for Approval      |                                      |                  |
|             | Description      | PUR - ctcLink Training |              | Created                       | 12/18/2019      | Tanya Kerr                  |                                      |                  |
|             | Reference        |                        |              | Last Updated                  | 12/18/2019      | Sabra Sand                  |                                      |                  |
|             | Accounting Date  | 12/18/2019             |              | Accounting Template           | STANDARD        |                             |                                      |                  |
|             | Budget Status    | Not Budget Checked Bud | dget Options | Budget Checking is required I | before the Expe | ense Report can be Approved | . Please click on the Budget Options | hyperlink.       |
|             |                  |                        |              |                               | w View          | Analytics                   |                                      | Attachments (2)  |

9. The **Commitment Control** window will display.

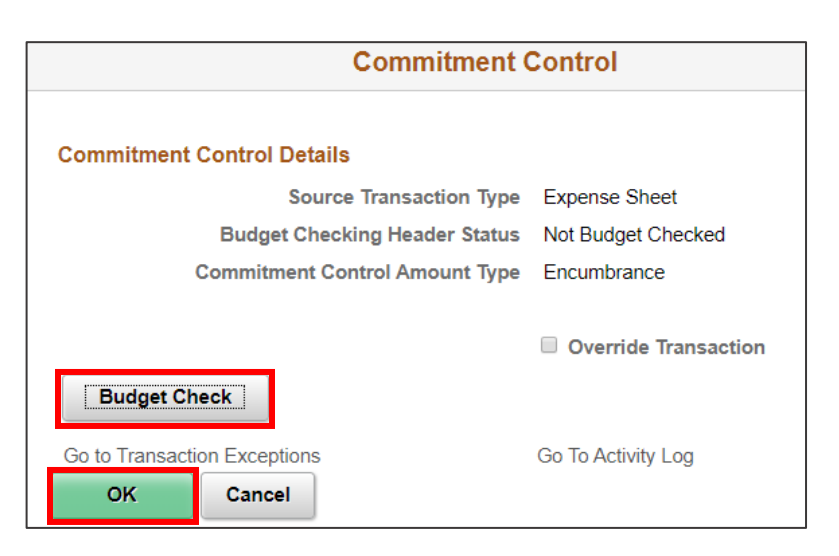

- 10. Select the **Budget Check** button to initiate the process. A blue spinning circle will appear indicating that the budget check is running. Sometimes this process can take a few minutes, so please be patient. Once the budget check has successfully run, the **Budget Checking Header Status** will change to **Valid** and additional fields are displayed. Select the **OK** button to return to the **Summary and Approve** page.
- 11. During the budget checking process, you may receive a Budget Checking Error message. This indicates that the budget account being used needs some additional work by Business Services before the Expense Report can be approved. Close the pop-up windows by selecting NO and then OK. The Budget Status will be changed to Error in Budget Check. You will not be able to approve the report when this error is present. Select the Send Back button to return the Expense Report to the traveler and include a note that there is a Budget Checking Error to resolve.

| Budget Checking has logged 'Error' Exceptions. Do you want to Transfer to the Exceptions? (18021,1091)                                                  |  |  |  |  |  |  |
|----------------------------------------------------------------------------------------------------|--|--|--|--|--|--|
| Selecting "Yes" will transfer you to the Transaction Exception Panel for this document while refreshing and minimizing the calling panel.               |  |  |  |  |  |  |
| Selecting "No" will refresh the panel.<br>You can transfer later by using the "Go to Transaction Exception Header" Push Button on this secondary panel. |  |  |  |  |  |  |
| Yes No                                                                                                    |  |  |  |  |  |  |

12. If you have a budget check error or suggested revisions that you need the traveler to make before you approve the Expense Report, you should select the **Send Back** button. This option will allow the traveler to make the necessary changes and resubmit the Expense Report for approval. You must enter the reason you are sending the report back in the **Comments** field. If you haven't entered a comment, you will receive a pop up to remind you.

| <ul> <li>Comments</li> </ul> |           |  |
|------------------------------|-----------|--|
|                              |           |  |
|                              |           |  |
|                              |           |  |
| Approve                      | Send Back |  |
|                              |           |  |

- 13. If you select the **Approve** button, the **Save Confirmation** window will display. Select the **OK** button to confirm.
- 14. If you started the approval through the email link, you can close the page. If you navigated to the Approve Transactions page, and you have multiple expense reports to approve, the next transaction needing your approval will automatically populate on the Approve Expense Report Expense Summary page.